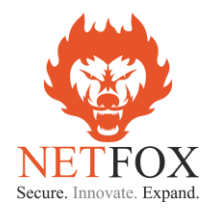

# NF-EN6200 UAM Radius Integration with ANTMEDIA

Document Contains UAM-NAS Configuration - NetFox Firewall End User Login Flow

> Release 3.0 Issue 1 Apr 2023

Disclaimer

Precautions have been taken to ensure accuracy of the information provided in this manual. Typographic or pictorial errors that are brought to our attention will be corrected in subsequent issues. NetFox reserves the right to revise this documentation and to make changes in content from time to time without obligation to provide notification of such changes. NetFox provides this documentation without warranty expressed, implied, statutory, or otherwise and specifically disclaims any warranty of merchantability or fitness for a particular purpose. NetFox may make improvements or changes in the in this documentation at any time. Product specifications in this manual are provided for the convenience of our customers. They are all correct at the time of publication. NetFox reserves the right to make product changes from time to time, without prior notification, which may change certain specifications or functions described here.

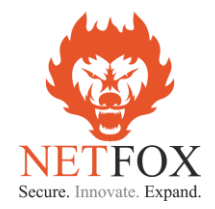

## UAM Hotspot (NAS) Integration Manual

This document talks about the configuration to be done in NetFox Next Generation Firewall Product to co-work with Antamedia AAA Radius Server.

#### Please note:

- 1. The integration is available for NetFox NF Series of Next Generation Firewall (NGFW) only
- 2. Support on NF-10 Series of SDWAN Routers not available
- 3. NAS add on license is required in NF-Series to do the necessary configuration for the Radius integration
- 4. NF Series is a NGFW product built with Routing, DPI Firewall, Web Security and VPN Modules along with NAS (UAM) integration add on module
- 5. NF Series has multiple models based on concurrent device license support. Based on the concurrent user's requirement the choice of the model will vary. Talk to NetFox Presales experts for choices.

#### **NF Series – Basic Configuration**

Pre-requisite:

- 1. Laptop / Desktop with any standard browser (IE/Chorme/Firefox/Safari)
- 2. Ethernet cable (Preferably CAT-6 or above)

#### Steps:

- 1. Unpack the NetFox NF Series box (Based on the choice of model either it will be with a power adapter or built in Power Supply Unit (PSU).
- 2. Power on the NGFW, you can able to hear single beep on initial power on and after 40 secs a double beep. This indicates the NGFW is booted and ready to do initial configuration
- 3. For example, if you have product with 4 Ethernet ports named as Port1 Port4 then connect the Laptop / Desktop to Port-3 using the CAT-6 cable
- 4. Ensure your Laptop / Desktop Ethernet Adaptor is set as "Obtain IP Automatically"
- 5. Open a browser and type <u>https://192.168.100.1:4433</u>
- 6. https server certificate error will occur as it has as self-signed certificate, click on "Advanced" and then click on "Accept the Risk and Continue".
- 7. Login page will open and request for username & password
- 8. Type username as "admin" & Password as "admin99"
- 9. Product Dashboard screen will open with all the required details.

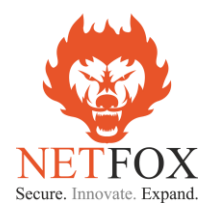

|       | netfox<br>intelligent networks                                                                                                    |          | Powered by Ttacitine         |
|-------|----------------------------------------------------------------------------------------------------|----------|------------------------------|
| Login |                                                                                                    | NF-Q-360 | Mon 10 Apr 2023 11:40:57 IST |
|       |                                                                                                    |          |                              |
|       | Username                                                                                                    |          |                              |
|       | <b>A</b>                                                                                                    |          |                              |
|       | Password                                                                                                    |          |                              |
|       | LOGIN                                                                                                    |          |                              |
|       | WARPINICIT This computer system is for authorized users only. All activity is logged and regularly monitored by<br>systems personel. Unauthorized or improper use of this system may result in civil and criminal pecalities and<br>administrative or disciplinary actions, as appropriate. Avoin using this system consents to these terms. |          |                              |

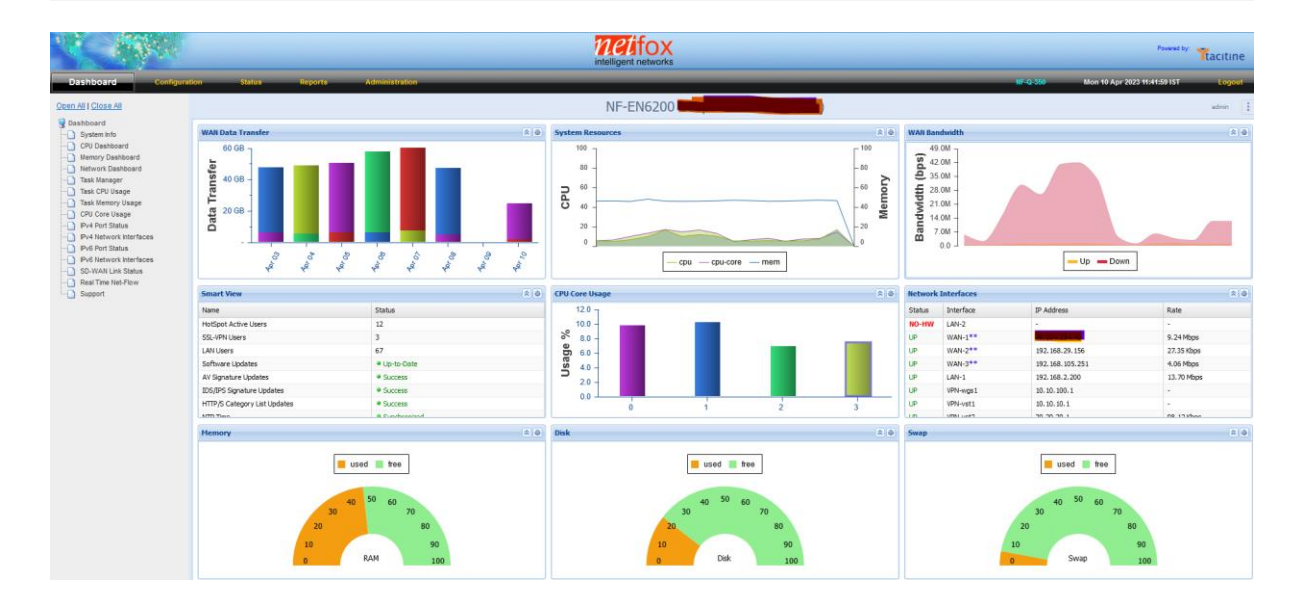

#### **Configuring WAN (Internet Service Provider – Links)**

- 1. Click on "Configuration" tab which is next to "Dashboard". This will open up all the available configuration in the product
- 2. In "Configurations" click on "Network Settings" choose "WAN-1"
- 3. Choose the WAN Connection Type as per the ISP link details either as PPPoE, DHCP or Static
- 4. Do the required configuration as per the ISP link details
- 5. Incase if you choose DHCP or in Static IP with local IP or NAT-ed IP address then
- 6. In the "Link Properties" on the "Link Failure Detection" option choose "Ping Remote IP" and configure Remote IP as "8.8.8.8"

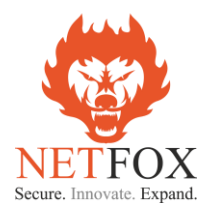

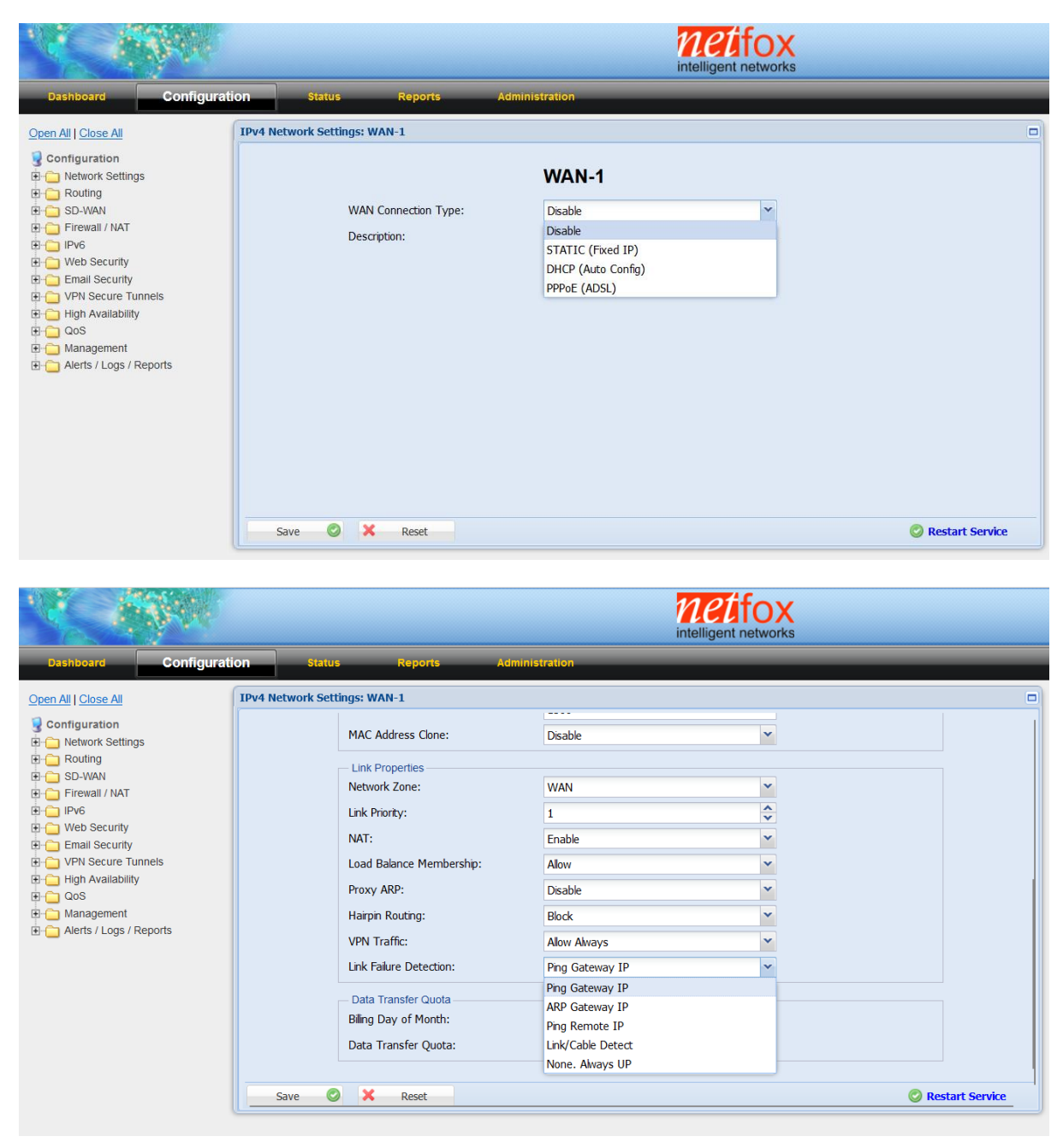

- 7. With this the configuration for the "WAN-1" is done, click on the "Save" and "Restart Service"
- 8. Connect the ISP link Ethernet cable to "PORT-1" of the NF NGFW appliance
- 9. Click on "Dashboard" to check whether the ISP link came up and working in the firewall

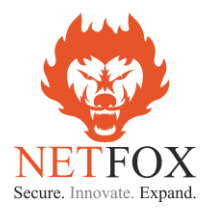

|                                                                                                    |                                                                                  |                                 | net fox<br>intelligent networks  |                  |                 |                            | P             | weret by Ttacitine |
|----------------------------------------------------------------------------------------------------|----------------------------------------------------------------------------------|---------------------------------|----------------------------------|------------------|-----------------|----------------------------|---------------|--------------------|
| Open All   Close All                                                                                                    | ation status kepi                                                                | Administration                  | NF                               | -EN6200          |                 |                            | DEM           | admin :            |
| Dashboard                                                                                                    | WAN Data Transfer                                                                | 8.0                             | System Resources                 | 8                | WAN B           | andwidth                   |               |                    |
| System initio     CPU Dashboard     CPU Dashboard     Memory Dashboard     Task Manager     Task Manager     Task Menory Usage     CPU Core Usage     PVA Port Status     PVA Port Status     PVA Fort Status     PVA Fort Status | Data<br>BWB<br>CMB<br>CMB<br>CMB<br>CMB<br>CMB<br>CMB<br>CMB<br>CMB<br>CMB<br>CM | - 9- 44.                        | 100 -<br>80 -<br>20 -<br>0 -<br> | - cpu-core - mem | Bandwidth (bps) | 000к -<br>000к -<br>000к - | Up Do         | wn                 |
| Real Time Net-Flow                                                                                                    | Smart View                                                                       | 8.0                             | CPU Core Usage                   | 8                | Network         | k Interfaces               |               |                    |
| -                                                                                                    | Name                                                                             | Status                          | 5.0 7                            |                  | Status          | Interface                  | IP Address    | Rate               |
|                                                                                                    | License Validity                                                                 | 4 days 23 hours 1 minute        | 4.0 -                            |                  | UP              | WAN-1**                    | 192.168.5.141 | 650.58 Kbps        |
|                                                                                                    | AV Signature Updates                                                             | ERROR                           | %                                |                  | UP              | LAN-1                      | 192.168.100.1 | 617.18 Kbps        |
|                                                                                                    | HTTP/S Category List Updates                                                     | <ul> <li>ERROR (DNS)</li> </ul> | e 3.0 -                          |                  |                 |                            |               |                    |
|                                                                                                    | Admin Password Change                                                            | REQUIRED                        | 0 2.0 -                          |                  |                 |                            |               |                    |
|                                                                                                    | Email Account Settings                                                           | * Disable                       | ⊃ <sub>1.0</sub> -               |                  |                 |                            |               |                    |
|                                                                                                    | Remote Config Backup                                                             | Disable                         |                                  |                  |                 |                            |               |                    |
|                                                                                                    | LAN Users                                                                        | 1                               | 0.0                              |                  | -               |                            |               |                    |
|                                                                                                    | Software Undates                                                                 | Un-to-Date                      | 0                                | 1 2 3            |                 |                            |               |                    |

- WAN-1 / WAN-2 status can also view from "Dashboard" "IPV4 Port Status" from the left side tree
- 11. Incase if the location has more than 1 Internet connection then follow the above steps to configure the second internet connection in "WAN-2" and connect the ISP link Ethernet cable to PORT-2 in the NF NFGW appliance.

#### **Configuring LAN (Local Area Networks – Links)**

1. LAN-1 is part of "Confguration – Network Settings – LAN-1 (The physical port in the NGFW appliance is PORT-3)

Please note: Incase the appliance you have purchased has 6 Ethernet Port by default then the LAN-1 physical port is named as "PORT-4" in the sticker.

2. The default LAN-1 interface IP is 192.168.100.1 and the DHCP Server is enabled with DHCP pool range from 192.168.100.100 – 192.168.100.200

| C. ANNA                                                                |                                     | net for<br>intelligent networ | Ks .               |
|------------------------------------------------------------------------|-------------------------------------|-------------------------------|--------------------|
| Dashboard Configurat                                                   | on Status Reports Admi              | inistration                   | DEMO               |
| Open All   Close All                                                   | IPv4 Network Settings: LAN-1        |                               |                    |
| Configuration                                                          |                                     | LAN-1                         |                    |
| WAN-2                                                                  | LAN Connection Type:                | STATIC (Fixed IP)             |                    |
|                                                                        | Description:                        |                               |                    |
| - LAN-1                                                                | Static Mode<br>IP Address:          | 192, 168, 100, 1              |                    |
| LAN-3                                                                  | Subnet Mask:                        | 255.255.255.0                 |                    |
| Ethernet LAG                                                           | RP Filter:                          | Enable                        |                    |
| Alternate DNS Servers     Internal DNS Domains                         | Proxy ARP:                          | Disable                       |                    |
| Routing                                                                | Network Zone:                       | LAN                           |                    |
| - SD-WAN<br>- Firewall / NAT                                           | Link Failure Detection:             | None                          |                    |
| Pro IPv6                                                               | Additional IP Addresses (IP Alias): | Disable                       |                    |
| Email Security                                                         | MAC Address Clone                   |                               |                    |
| VPN Secure Tunnels     Image: Secure Tunnels     Image: Secure Tunnels | State:                              | Disable                       |                    |
|                                                                        | DHCP Server                         | Canuar                        |                    |
| Alerts / Logs / Reports                                                | Subnet                              | Server                        |                    |
|                                                                        | Lease Type :                        | Default                       | Lease Management - |
|                                                                        | Start IP Address [Auto Fil]:        | 192.168.100.100               |                    |
|                                                                        | End IP Address [Auto Fil]:          | 192.168.100.200               |                    |
|                                                                        | Save Save Reset                     | Ophonal                       | 🖉 Restart Service  |

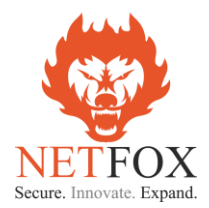

- 3. If required the LAN IP can be changed as per choice of the customer and subsequently the DHCP pool size can also be increased to meet the DHCP expected ranges.
- 4. Additionally, if LAN-2 (a separate LAN Segment is required can also be configured under LAN-2 configuration tab

### **Configuring UAM -Hotspot NAS Module**

Network Access Server (NAS) / Universal Access Method (UAM)

NAS Module has 3 configurable screens

- NAS Server Settings
- Exclusions (Whitelist IP / Domains)
- Bandwidth Settings (on the ISP level)

| V CYC                                                                                                    | netfox<br>intelligent networks                                         |                 |
|----------------------------------------------------------------------------------------------------|------------------------------------------------------------------------|-----------------|
| Dashboard Configurat                                                                                                    | tion Status Reports Administration                                     | DEMO We         |
| Open All   Close All                                                                                                    | Hotspot-NAS Settings                                                   |                 |
| Configuration                                                                                                    | Server Settings Exclusions Bandwidth Settings                          | Sestart Service |
| Routing     SD-WAN     Firewall / NAT                                                                                                    | Service: Disable 💌                                                     |                 |
| Ves Scurty     Ves Scurty     Ves Scurty     Hotspot NAS     Hotspot NAS     Oral Settings     Capitve Portal     Ven Scure Tunnels     Ven Scure Tunnels     Management     Alerts / Logs / Reports | Description: Hotspot NAS Radius Server Settings Reduct Server Settings |                 |
|                                                                                                    | A steenther: bcaton-1 Accounting Server: External Radius Server        | I               |
|                                                                                                    | NAS Secret [Show]:     •••••••••                                       |                 |
|                                                                                                    | NAS IP: Auto Detect                                                    |                 |
|                                                                                                    | Protocol: UDP<br>Authentication Port: 1812                             |                 |
|                                                                                                    | Accounting Port: 1813                                                  |                 |
|                                                                                                    | Save 🖉 🗶 Reset                                                         |                 |

#### **NAS: Server Settings**

#### Table 1 NAS: Server Settings: Control

| Field       | Description                                                                                                |
|-------------|----------------------------------------------------------------------------------------------------|
| Service     | Checkbox used to enable or disable the NAS Module. The NAS module is enabled when the checkbox is selected |
| Description | Relevant name to identify the NAS Module                                                                   |

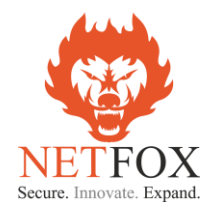

| Description                                           |
|-------------------------------------------------------|
| Identifier used to identify the UAM / NAS to post the |
| details back from Radius Server                       |
| Values: Name or MAC address                           |
| Example: Name: ANTAMEDIA-BLR                          |
| MAC: 00:0A:00:00:00:00                                |
| External Radius Server                                |
| Support values: IP address   FQDN                     |
| Secret key to handshake with the radius server        |
| IP address of the UAM / NAS                           |
| Supported Values: Auto Detect   Specify               |
| On choice of specify the IP address of the NAS can be |
| configured                                            |
| UDP                                                   |
| 1812 (Standard Port)                                  |
| 1813 (Standard Port)                                  |
| Time interval in which the UAM/NAS provide usage      |
| information to Radius server                          |
| Values: max up to 10 minutes   Default: 3 mins        |
| 3799 (Standard Port)                                  |
|                                                       |

#### Table 2 NAS: Server Settings: Radius Server Settings

#### Table 3 NAS: Server Settings: User Login Settings

| Field                  | Description                                              |
|------------------------|----------------------------------------------------------|
| Authentication Method  | Radius Login                                             |
| NAS Web Server Address | Values: Auto Detect & Specify   Default: Auto Detect     |
|                        | On choice of specify the IP / Name of the NAS web server |
|                        | can be configured                                        |
| Captive Portal         | Values:                                                  |
|                        | Internal Web Server (Port 80)                            |
|                        | Internal SSL Web Server (Port 443)                       |
|                        | External Web Server (Port 80)                            |
|                        | External SSL Web Server (Port 443)                       |

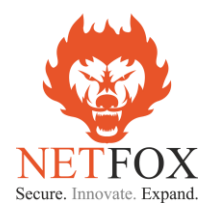

|                            | For <mark>ANTAMEDIA: Choose – External SSL Web Server</mark>                                                                                                    |
|----------------------------|----------------------------------------------------------------------------------------------------|
|                            | External web server URL to be configured is                                                                                                    |
|                            | https://wifihotspot.rs/login/netfox                                                                                                    |
| Internal Web Server Port   | 2280 (This is the port use by NAS to communicate to the                                                                                                    |
|                            | guest users)                                                                                                    |
| Redirect URL after login   | Values:<br>Original Request URL<br>Specify Redirect URL<br>Welcome URL<br>In ANTAMEDIA being the captive portal is from the Radius<br>the Redirect UTL after login is controlled by the Radius<br>server                                                                                         |
| Account Status after login | <ul> <li>Values:</li> <li>1. Show in Popup Window (Pop up windows with login successful message along with time, reset password option (user details)</li> <li>2. Disable</li> <li>It is advisable to configure as "Disable" as most of the apple IOS wont support show in pop window</li> </ul> |
| User Idle Timeout(min)     | Values: From 5 – 14400 mins   Default:30 mins                                                                                                    |

#### Table 4 NAS: Server Settings: MAC authentication

| Field                     | Description                  |
|---------------------------|------------------------------|
| MAC Authentication Method | Values:                      |
|                           | Disable                      |
|                           | MAC as username              |
|                           | MAC as username and password |
|                           | Default: Disable             |

| Field            | Description |
|------------------|-------------|
| Source Zone      | LAN         |
| Destination Zone | WAN         |
| UAM Port         | 2281        |

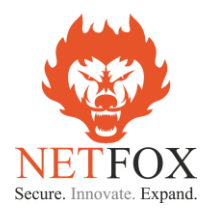

## **Tested - Configuration snapshot for NAS Server Settings**

| Dashboard                                              | Configuratio | n Status F                  | Reports Administration              |   |
|--------------------------------------------------------|--------------|-----------------------------|-------------------------------------|---|
| Open All   Close All                                   | H            | otspot-NAS Settings         |                                     |   |
| Configuration                                          |              | Server Settings Exclusion   | Bandwidth Settings                  |   |
|                                                        | 6            | - Control                   | bandwath occurgs                    |   |
| E Country                                              |              | Service:                    | Enable                              | ~ |
| Firewall / NAT                                         |              | Description:                | Hotspot NAS                         |   |
| Web Security                                           |              | - Radius Server Settings    |                                     |   |
| Email Security                                         |              | NAS Identifier:             | 00:ec:ac:ce:75:81                   |   |
| NAS Settings                                           | 6            | Accounting Server:          | External Radius Server              | ~ |
| Captive Port                                           | al           | Radius Server IP / Name:    | 13.92.228.228                       |   |
| High Availability                                      | lileis       | NAS Secret [Show]:          | •••••                               |   |
| QoS     Management                                     |              | NAS IP:                     | Auto Detect                         | * |
|                                                        | eports       | Protocol:                   | UDP                                 |   |
|                                                        |              | Authentication Port:        | 1812                                |   |
|                                                        |              | Accounting Port:            | 1813                                |   |
|                                                        |              | Interim Update Interval:    | 3 Minutes                           | * |
|                                                        |              | CoA Port:                   | 3799                                |   |
| 🗈 🫅 Web Security                                       |              | User Login Settings         |                                     |   |
| Email Security                                         |              | Authentication Method:      | Radius Login                        | ~ |
| NAS Settings                                           |              | NAS Web Server Address:     | Specify                             | * |
| Captive Portal     Ortal     Ortal     Ortal     Ortal | iels         | NAS Web Server IP / Name:   | lan-100-1.tacitine.in               |   |
| High Availability                                      |              | Captive Portal:             | External SSL Web Server             | ~ |
| ∎ 1005 ∎ 1005 ∎ 1005 ■ 1005                            |              | External Web Server URL:    | https://wifihotspot.rs/login/netfox |   |
| 🗄 📋 Alerts / Logs / Rep                                | ports        | Redirect URL After Login:   | Original Request URL                | ¥ |
|                                                        |              | Account Status After Login: | Disable                             | ~ |
|                                                        |              | User Idle Timeout (Min):    | 30                                  | × |
|                                                        |              | MAC Authentication          |                                     |   |
|                                                        |              | MAC Auth Method:            | Disable                             | * |
|                                                        |              | Firewall Zone               |                                     |   |
|                                                        |              | Source Zone:                | LAN                                 |   |
|                                                        |              | Destination Zone:           | WAN                                 |   |
|                                                        |              | UAM SSL Port:               | 2282                                |   |
|                                                        |              |                             |                                     |   |
|                                                        |              | Save 🧭 X Reset              |                                     |   |

## NAS Settings: Exclusion (Whitelist)

NetFox NAS exclusion support whitelist of domains, exclusion of IPV4 IP, IPV6 IP and Source MAC.

The IP address, MAC and domains added in the exclusion list do not require authentication from Radius or in other words will work without Radius authentication.

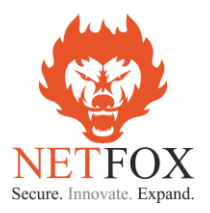

| Dashboard Configuration                                                                                                    | Status Reports                                                                                                    | Administration                                                                                                    |                                                                                                    | EN6200-Q-15 T   |
|----------------------------------------------------------------------------------------------------|----------------------------------------------------------------------------------------------------|----------------------------------------------------------------------------------------------------|----------------------------------------------------------------------------------------------------|-----------------|
| Open All   Close All       Hot         Configuration <ul> <li>Configuration</li> <li>Retwork Settings</li> <li>SD-WAN</li> <li>SD-WAN</li> <li>Firewall / NAT</li> <li>Firewall / NAT</li> <li>Firewall / NAT</li> <li>Hotspot NAS</li> <li>Massettings</li> <li>Captive Portal</li> <li>PN Secure Tunnels</li> <li>High Availability</li> <li>QoS</li> <li>Management</li> <li>Dynamic DNS</li> <li>SNMP</li> <li>Remote Syslog</li> <li>NMS Agent</li> <li>Der Alerts / Logs / Reports</li> </ul> | Server Settings       Exclusions       Bandwin         Exclusions       Exclusions       Eandwin         Exclude Source IPv4 Address:       Exclude Source IPv6 Address:       Exclude Source IPv6 Address:         Exclude Destination IPv6 Address:       Exclude Destination Domain       Exclude Destination Domain List:         Save       Image: Save Image: Save Image | dth Settings       None       None       None       None       None       Specify       wifhotspot.rs       wifhotspot.rs/wifnotspot.surgedge.net       cdn.starthotspot.com       cdn.starthotspot.com       cdn.wifhotsnot.in | <ul> <li>✓</li> <li>✓</li></ul> | Restart Service |

 Table 6 NAS Settings: Exclusions

| Field                       | Description                                                                                                    |
|-----------------------------|----------------------------------------------------------------------------------------------------|
| Exclude Source IPV4 address | Values: None   Specify                                                                                                    |
|                             | For IP to exclude from Radius Authentication please choose <mark>"Specify"</mark> and add the IPV4 IP address                                        |
| Exclude Destination IPV4    | Values: None   Specify                                                                                                    |
| address                     | For the destination IPs to get exclude from Radius<br>Authentication please choose <mark>"Specify"</mark> and add the IPV4<br>Destination IP address |
| Exclude Source MAC          | Values: None   Specify                                                                                                    |
|                             | To exclude source MAC address of a selected devices choose <mark>"Specify"</mark> and add the MAC address                                            |
| Exclude Source IPV6 address | Values: None   Specify                                                                                                    |
|                             | For IP to exclude from Radius Authentication please choose <mark>"Specify"</mark> and add the IPV6 IP address                                        |
| Exclude Destination IPV6    | Values: None   Specify                                                                                                    |
| address                     | For the destination IPs to get exclude from Radius<br>Authentication please choose <mark>"Specify"</mark> and add the IPV6<br>Destination IP address |
| Exclude Destination Domain  | Values: None   Specify                                                                                                    |
|                             | To whitelist domains from Radius server authentication choose "Specify" and input the domain names                                                   |

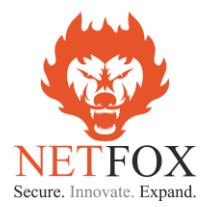

For the testing purpose below are the domains are requested to be whitelisted from UAM-NAS module

wifihotspot.rs wifihotspot.io starthotspot.com cdnhotspot.azureedge.net cdn.starthotspot.com cdn.wifihotspot.io t-msedge.net static.cloudflareinsights.com

#### **NAS Settings: Bandwidth Settings**

NetFox NAS Bandwidth Settings has support to added multiple ISP connection bandwidth speed which help to aggregate the bandwidth and ensure the dynamic algorithm is kicking in right time to manage the bandwidth for the guest users.

If the location has only one ISP link, then input the upload and download bandwidth of the ISP link in Bandwidth Settings tab.

| tion Status Reports                                                                                                    | a Administration                                                                                                    | _                                                                                                    |                                                                                                    | EN6200-Q-15 Tue 1                                                                                                    |  |
|----------------------------------------------------------------------------------------------------|----------------------------------------------------------------------------------------------------|----------------------------------------------------------------------------------------------------|----------------------------------------------------------------------------------------------------|----------------------------------------------------------------------------------------------------|--|
| Hotspot-NAS Settings                                                                                                    |                                                                                                    |                                                                                                    |                                                                                                    |                                                                                                    |  |
| Hotspot-NAS Settings Server Settings Exclusions B Bandwidth Manager Bandwidth Manager: Er Default WAN interface Bandwidth Default Upload Bandwidth: 10 Default Upload Bandwidth: 10 WAN Interface Bandwidth Bandwidth Settings | Bandwidth Settings nable  sare assumed for unconfigured WAN interfa 00000  Kbps 00000  Kbps                                                                                                    | ces. (Configure                                                                                                    | e]                                                                                                    | Restart Service                                                                                                    |  |
| Dos     Management     Model     Add                                                                                                    |                                                                                                    |                                                                                                    |                                                                                                    |                                                                                                    |  |
| Id Enable WAN Interface Bandwidth Interface Bandwidth Enable: WAN Interface: Description: Upload Bandwidth: Download Bandwidth: Save 💿 🗙                                                                                       | Interface Name Description  Enable  WAN-1  Optional  Required  Required  Cancel                                                                                                    | Kbps                                                                                                    | Upload Bandwidth                                                                                                    | Download Bandwidth                                                                                                    |  |
|                                                                                                    | Jon     Status     Report       Hotspot-NAS Settings     Exclusions       Bandwidth Manager:     Bandwidth Manager:       Bandwidth Manager:     E       Default WAN Interface Bandwidth     Interface Mandwidth       Default Upload Bandwidth:     Interface Bandwidth       WAN Interface Bandwidth     Interface Bandwidth       WAN Interface Bandwidth     Interface Bandwidth       Upload Bandwidth:     Interface Bandwidth       Upload Bandwidth:     Enable:       WAN Interface:     Description:       Upload Bandwidth:     Download Bandwidth:       Save     X | Jon     Sistus     Reports     Administration       Hotspot-NAS Settings     Server Settings     Exclusions     Bandwidth Settings       Bandwidth Manager     Bandwidth Manager:     Enable       Bandwidth Manager:     Enable     Image: Enable       Default WAI Interface Bandwidth:     100000     Kbps       Default Upload Bandwidth:     100000     Kbps       WAN Interface Bandwidth:     100000     Kbps       Id     Enable     Default Power       VAN Interface Bandwidth:     Enable     Description       WAN Interface:     WAN-1     Image: Enable       VAN Interface:     WAN-1     Image: Enable       Upload Bandwidth:     Required     Download Bandwidth:       Required     Download Bandwidth:     Required       Download Bandwidth:     Required       Download Bandwidth:     Required | Jon     Sistus     Reports     Administration       Hotspot-NAS Settings     Exclusions     Bandwidth Settings       Bandwidth Manager     Bandwidth Settings       Bandwidth Manager     Enable       Default WAN Interface Bandwidth     Image: Configure       Default WAN Interface Bandwidth     100000       Klaps     Vew Details       WAN Interface Bandwidth     100000       Klaps     Add Modry       Vew Details     Default       WAN Interface Bandwidth     Enable       Mod Modry     Vew Details       WAN Interface Bandwidth     Enable       Mod Modry     Vew Details       Vew Details     Default       MAM Interface Bandwidth     Enable       VAN Interface Bandwidth     Enable       VAN Interface Bandwidth     Enable       VAN Interface Bandwidth     Enable       VAN Interface Bandwidth     Required       Van Interface Bandwidth     Required       Van Interface Bandwidth     Required       Save     Cancel | Un     Status     Reports     Administration       Hotspot-NAS Settings     Exclusions     Bandwidth Settings       Bandwidth Manager     Bandwidth Manager       Bandwidth Manager     Enable       Default WAN Interface Bandwidths are assumed for unconfigured WAN Interfaces.     [Configure]       Default Upload Bandwidth:     100000     Kbps       WAN Interface Bandwidth     100000     Kbps       WAN Interface Bandwidth     100000     Kbps       WAN Interface Bandwidth:     100000     Kbps       WAN Interface Bandwidth:     100000     Kbps       WAN Interface Bandwidth:     100000     Kbps       WAN Interface Bandwidth:     Enable     Interface Name       Upload Bandwidth:     Required     VAN Interface:       WAN Interface:     WAN-1     Viewer Settings       Upload Bandwidth:     Required     Kbps       Download Bandwidth:     Required     Kbps |  |

Please note: The bandwidth speed calculation is set in "kbps"

For example: If customer have only one ISP link then do the following

- 1. Click on NAS Settings Bandwidth Settings
- 2. Set Bandwidth Manager as "Enable"
- 3. In the "Default WAN Interface Bandwidth settings "Input the Default Upload and Download bandwidth of the IPS link
- 4. Click on "save" and then Restart Service

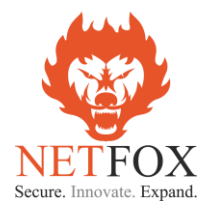

Incase if the customer has multiple ISP links, then in the "Default WAN Interface Bandwidth Settings" add all the ISP links which is getting configured in NF Series and then input in Upload and Download bandwidth. Then click on "Configure"

- 1. WAN Interface Bandwidth settings will open
- 2. Click on "Add"
- 3. "Enable" the Interface
- 4. Choose the WAN Interface from the dropdown menu (example: WAN1, WAN2, WAN4G)
- 5. Input the upload and download bandwidth as per the ISP plan
- 6. Repeat the above for the other available ISP links configured in the NF Series firewall

#### **Option to upload SSL Certificates**

To upload the SSL Certificates

- 1. Click on "Administration" tab
- 2. Choose System Management option in the left tree
- 3. Click on Web Server Settings
- 4. Click on "Upload Customer Certificate"
- 5. Upload the relevant certificate, Private key and Certificate Chain

Please note: only "pem" format is supported

| Dashboard            | Configuratio       | n Status Re                  | ports      | Administration               |   |                          |   |                 |
|----------------------|--------------------|------------------------------|------------|------------------------------|---|--------------------------|---|-----------------|
| Open All   Close All |                    | Web Server Settings          |            |                              |   |                          |   |                 |
| 😼 Administration     |                    | Web Server Settings          |            |                              |   |                          |   |                 |
| 🖻 😑 System Manageme  | ent                | HTTPS Port:                  | 4433       |                              |   |                          |   |                 |
| System Setting       | js                 | SSL Certificate [Show]:      | Custom     |                              | ~ | Upload Custom Certificat | e |                 |
| Login Policy         |                    |                              |            |                              |   |                          |   |                 |
| Password Polic       | cy                 | Cause 🙆 🖌 I                  | Depat      |                              |   |                          |   | Destaut Comise  |
| Time Zone            |                    | Save 🖉 🦱                     | Reset      |                              |   |                          |   | cestart service |
| NTP Settings         |                    |                              |            |                              |   |                          |   |                 |
| Web Server Se        | ettings            | Web Server SSL Certificate   | Upload (PE | M format)                    |   |                          |   |                 |
| One-Time Reb         | poot               | Certificate:                 | Certific   | ate file in PEM format       |   | Select                   |   |                 |
| Change Login Pas     | ssword             | Private Key:                 | Private    | key file in PEM format       |   | Select                   |   |                 |
| Configuration Man    | gement<br>nagement | Certificate Chain (Optional) | : Certific | ate chain file in PEM format |   | Select                   |   |                 |
| Software Manager     | ment               |                              |            |                              |   |                          |   |                 |
| Ethernet Port Man    | agement            |                              |            |                              |   |                          |   |                 |
| License Upload       |                    | Upload 📀 🗙                   | Cancel     |                              |   |                          |   |                 |
| Terms                |                    |                              |            |                              |   |                          |   |                 |
| System Reboot        |                    |                              |            |                              |   |                          |   |                 |

#### Logged In User Details

NF Series NGFW has detailed logs and reports for the entire suite of feature sets if offers. Related to UAM-NAS the logged in active users, Bandwidth Toppers among the live users and Account Status (atleast once logged in user details) are available in a mouse click.

Click on "Status" on the Top bar and then click on "Hotspot NAS" on the left tree.

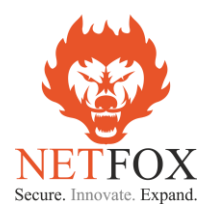

## **Hotspot NAS – Active Users**

| ation | Status               | Reports                                                                                                    | Administration                                                                                                    | -                                                                                                    | -                                                                                                    | _                                                                                                    | -                                                                                                    | _                                                                                                    | EN6200-Q-15                                                                                                    | Wed 12 Apr                                                                                                    | 2023 16:48:29 IST                                                                                                    |
|-------|----------------------|----------------------------------------------------------------------------------------------------|----------------------------------------------------------------------------------------------------|----------------------------------------------------------------------------------------------------|----------------------------------------------------------------------------------------------------|----------------------------------------------------------------------------------------------------|----------------------------------------------------------------------------------------------------|----------------------------------------------------------------------------------------------------|----------------------------------------------------------------------------------------------------|----------------------------------------------------------------------------------------------------|----------------------------------------------------------------------------------------------------|
| Hot   | spot Login Users     |                                                                                                    |                                                                                                    |                                                                                                    |                                                                                                    |                                                                                                    |                                                                                                    |                                                                                                    |                                                                                                    |                                                                                                    |                                                                                                    |
| E     | Show Time in Minutes |                                                                                                    |                                                                                                    |                                                                                                    |                                                                                                    |                                                                                                    |                                                                                                    | 📔 Graph Sel                                                                                                    | ected User                                                                                                    | Actions • Site 1                                                                                                    | td: No Filter                                                                                                    |
| E     | User Id              | IP Address                                                                                                    | MAC Ad                                                                                                    | idress                                                                                                    | Idle Time                                                                                                    | Used Bytes                                                                                                    | Used Time                                                                                                    | Dn Speed                                                                                                    | Up Speed                                                                                                    | Rx Bytes                                                                                                    | Tx Bytes                                                                                                    |
|       | NETFOX217749357      | 192.168.100.122                                                                                                    | 14:58:                                                                                                    | d0:16:9f:e3                                                                                                    | 00:00:00                                                                                                    | 3.97 MB                                                                                                    | 00:04:59                                                                                                    | 20.97 Mbps                                                                                                    | 15.73 Mbps                                                                                                    | 3.19 MB                                                                                                    | 801.43 KB                                                                                                    |
|       | NETF0X358094926      | 192.168.100.123                                                                                                    | 6c:c2:                                                                                                    | 17:7c:ac:09                                                                                                    | 00:00:00                                                                                                    | 1.65 MB                                                                                                    | 00:09:23                                                                                                    | 20.97 Mbps                                                                                                    | 15.73 Mbps                                                                                                    | 1.56 MB                                                                                                    | 104.2 KB                                                                                                    |
| 8     | NETFOX376829799      | 192.168.100.120                                                                                                    | 68:f7:2                                                                                                    | 8:ef:12:4d                                                                                                    | 00:06:00                                                                                                    | 254.5 KB                                                                                                    | 00:14:48                                                                                                    | 20.97 Mbps                                                                                                    | 15.73 Mbps                                                                                                    | 192.33 KB                                                                                                    | 62.19 KB                                                                                                    |
|       |                      |                                                                                                    |                                                                                                    |                                                                                                    |                                                                                                    |                                                                                                    |                                                                                                    |                                                                                                    |                                                                                                    |                                                                                                    |                                                                                                    |
|       |                      |                                                                                                    |                                                                                                    |                                                                                                    |                                                                                                    |                                                                                                    |                                                                                                    |                                                                                                    |                                                                                                    |                                                                                                    |                                                                                                    |
|       |                      |                                                                                                    |                                                                                                    |                                                                                                    |                                                                                                    |                                                                                                    |                                                                                                    |                                                                                                    |                                                                                                    |                                                                                                    |                                                                                                    |
|       | ation<br>Hot         | Ation Status<br>Hotspot Login Users<br>Show Time in Minutes<br>User Id<br>NETFOX21749357<br>NETFOX358094926<br>NETFOX376829799 | Status         Reports           Hotspot Login Users         Work           Show Time in Minutes         PAddress           User Id         IP Address           NETFCX217749357         192.168.100.122           NETFCX376829799         192.168.100.120 | Status         Reports         Administration           Hotspot Login Users         Image: Comparison of Comparison of Com | Status         Reports         Administration           Hotspot Login Users           Show Tme in Minutes           User Id         IP Address         MAC Address           NETRO/217749357         192.168.100.122         14:58:d016:5f:e3           NETRO/258094926         192.168.100.123         6c:c2:17:7c:ac:09           NETRO/376829799         192.168.100.120         68:f7:28:ef:12:4d | Status         Reports         Administration           Hotspot Login Users           Show Time in Minutes           User id         IP Address         MAC Address         Idle Time           NETFOX217749357         192.168.100.122         14:58:d0:16:5fre3         00:00:00           NETFOX2376829799         192.168.100.123         66:c2:17:7ca:09         00:00:00           NETFOX376829799         192.168.100.120         68:f7:28:ef:12:4d         00:06:00 | Status         Reports         Administration           Hotspot Login Users           Show Time in Mnutes           User Id         IP Address         MAC Address         Ide Time         Used Bytes           NETFOX217749357         192.168.100.122         14:58:d0:16:5f:e3         00:00:00         3.97 MB           NETFOX23768/29799         192.168.100.123         6e:cr2:17:/crac:09         00:00:00         1.65 MB           NETFOX3768/29799         192.168.100.120         68:f7:28:ef:12:4d         00:06:00         254.5 KB | Status         Reports         Administration           Hotspot Login Users           Show Time in Minutes           User Id         IP Address         MAC Address         Ide Time         Used Bytes         Used Bytes           User Id         IP Address         MAC Address         Ide Time         Used Bytes         Used Time           NETFOX217749357         192.168.100.122         14:58:d0:16:59:63         00:00:00         3.57 MB         00:04:59           NETFOX376823799         192.168.100.123         66:c12:17:7cac09         00:00:00         1.65 MB         00:09:23           NETFOX376823799         192.168.100.120         68:17:28:ef:12:44         00:06:00         2545 KB         00:14:48 | Administration         Status         Reports         Administration           Hotspot Login Users           Show Time in Minutes         Image: Show Time in Minutes         Image: Show Time in Minutes <td>Administration         Reports         Administration         EH8203-Q-13           Hotspot Login Users           User Id         IP Address         MAC Address         Ide Time         Used Bytes         Used Time         Dn Speed         Up Speed           User Id         IP Address         MAC Address         Ide Time         Used Bytes         Used Time         Dn Speed         Up Speed           NETFOX217749357         192.168.100.122         14:58:d0:16:5f:e3         00:00:00         3.97 MB         00:04:59         20.97 Mbps         15.73 Mbps           NETFOX326623799         192.168.100.120         68:87:28:ef:12:4d         00:06:00         254.5 KB         00:14:48         20.97 Mbps         15.73 Mbps</td> <td>Administration         Reports         Administration         EH6203-Q-15         Wed 12 Apr           Hotspot Login Users           User Id         IP Address         MAC Address         Ide Time         Used Bytes         Used Time         Dn Speed         Up Speed         Rx Bytes         Stel           User Id         IP Address         MAC Address         Ide Time         Used Bytes         Used Time         Dn Speed         Up Speed         Rx Bytes         3.19 MB         00:04:59         20.97 Mbps         15.73 Mbps         1.98 MB         1.96 MB         00:09:23         20.97 Mbps         15.73 Mbps         1.56 MB         00:09:23         20.97 Mbps         15.73 Mbps         1.92.33 KB           NETFOX3768/32799         192.168.100.120         68:87:28:ef:12:4d         00:06:00         254.5 KB         00:14:48         20.97 Mbps         15.73 Mbps         192.33 KB</td> | Administration         Reports         Administration         EH8203-Q-13           Hotspot Login Users           User Id         IP Address         MAC Address         Ide Time         Used Bytes         Used Time         Dn Speed         Up Speed           User Id         IP Address         MAC Address         Ide Time         Used Bytes         Used Time         Dn Speed         Up Speed           NETFOX217749357         192.168.100.122         14:58:d0:16:5f:e3         00:00:00         3.97 MB         00:04:59         20.97 Mbps         15.73 Mbps           NETFOX326623799         192.168.100.120         68:87:28:ef:12:4d         00:06:00         254.5 KB         00:14:48         20.97 Mbps         15.73 Mbps | Administration         Reports         Administration         EH6203-Q-15         Wed 12 Apr           Hotspot Login Users           User Id         IP Address         MAC Address         Ide Time         Used Bytes         Used Time         Dn Speed         Up Speed         Rx Bytes         Stel           User Id         IP Address         MAC Address         Ide Time         Used Bytes         Used Time         Dn Speed         Up Speed         Rx Bytes         3.19 MB         00:04:59         20.97 Mbps         15.73 Mbps         1.98 MB         1.96 MB         00:09:23         20.97 Mbps         15.73 Mbps         1.56 MB         00:09:23         20.97 Mbps         15.73 Mbps         1.92.33 KB           NETFOX3768/32799         192.168.100.120         68:87:28:ef:12:4d         00:06:00         254.5 KB         00:14:48         20.97 Mbps         15.73 Mbps         192.33 KB |

All the live users will be part of the active users. For each active users the live bandwidth graph is available and also their usage details. If required the active users can be disconnected using admin privilege

## **Hotspot NAS – Bandwidth Toppers**

| Dashboard                         | Configuration | 1                                                          |   | Status         | Report | s Administr     | ration | _               |                    |                  |  |
|-----------------------------------|---------------|------------------------------------------------------------|---|----------------|--------|-----------------|--------|-----------------|--------------------|------------------|--|
| Open All   Close All              | ĺ             | Hotspot Top Bandwidth Users (Previous Accounting Interval) |   |                |        |                 |        |                 |                    |                  |  |
| 💡 Status                          |               |                                                            |   |                |        |                 |        |                 |                    |                  |  |
| System Info                       |               |                                                            | # | User Id        |        | IP Address      | MA     | C Address       | Download Bandwidth | Upload Bandwidth |  |
| 🗄 🧰 IPv4 Network                  |               |                                                            | 1 | NETFOX21774935 | 57     | 192.168.100.122 | 14     | :58:d0:16:9f:e3 | 19.59 Kbps         | 5.68 Kbps        |  |
| IPv6 Network                      |               |                                                            | 2 | NETFOX35809492 | 26     | 192.168.100.123 | 6c     | :c2:17:7c:ac:09 | 109.87 bps         | -                |  |
| Custem                            |               |                                                            | 3 | NETFOX37682979 | 99     | 192.168.100.120 | 68     | :f7:28:ef:12:4d | -                  | -                |  |
| System     System     Hotspot NAS |               |                                                            |   |                |        |                 |        |                 |                    |                  |  |
| Active Users                      |               |                                                            |   |                |        |                 |        |                 |                    |                  |  |
| Bandwidth Topp                    | ers           |                                                            |   |                |        |                 |        |                 |                    |                  |  |
| Account Status                    |               |                                                            |   |                |        |                 |        |                 |                    |                  |  |

Among the live (active) users at any point in time the bandwidth topper table shows the users in descending order with the highest bandwidth users on top of the table. It is listed highest to lowest.

## **Hotspot NAS – Account Status**

| Dashboard Config                         | uration |                                                                             | Status          | Reports | Administration | -          |                 |                    | -        | -         | EN6200-Q-15 | Wed 12 Apr 2    | 023 16:51:42 IST |
|------------------------------------------|---------|-----------------------------------------------------------------------------|-----------------|---------|----------------|------------|-----------------|--------------------|----------|-----------|-------------|-----------------|------------------|
| pen All Close All Hotspot Account Status |         |                                                                             |                 |         |                |            |                 |                    |          |           |             |                 |                  |
| Status                                   |         | 🔄 Show Time in Minutes 🕌 Bandwidth Graph 📃 Daily Usage 🗔 Actions 🔹 Site Id: |                 |         |                |            |                 |                    |          |           |             |                 | : No Filter      |
| System Info                              |         |                                                                             | Users Id        |         | Data           | Usage      |                 | Marth Users From   |          | Used      | Time        |                 | Tabel Consistent |
| IPv4 Network     IPv6 Network            |         |                                                                             | User Id         | Today   | This Week      | This Month | Life Time Total | Month Usage From   | Today    | This Week | This Month  | Life Time Total | Iotal Sessions   |
| E C VPN Tunnels                          |         | 0                                                                           | NETFOX138597451 | -       | -              | 92.51 MB   | 92.51 MB        | Mar 24, 2023 17:47 | 00:00:00 | 00:00:00  | 00:04:00    | 00:04:00        | 1                |
| 🗉 🦲 System                               |         |                                                                             | NETFOX211007283 |         | -              | 13.06 MB   | 13.06 MB        | Apr 07, 2023 15:28 | 00:00:00 | 00:00:00  | 00:10:00    | 00:10:00        | 1                |
| 🗄 😋 Hotspot NAS                          |         |                                                                             | NETFOX217749357 | 4.02 MB | 4.02 MB        | 5.64 MB    | 5.64 MB         | Apr 07, 2023 19:14 | 00:09:00 | 00:09:00  | 00:13:00    | 00:13:00        | 2                |
| Active Users                             |         |                                                                             | NETFOX358094926 | 1.65 MB | 1.65 MB        | 254.38 MB  | 254.38 MB       | Mar 24, 2023 17:40 | 00:12:00 | 00:12:00  | 00:17:00    | 00:17:00        | 3                |
| Bandwidth Toppers                        |         | 2                                                                           | NETFOX376829799 | 3.91 MB | 3.91 MB        | 3.91 MB    | 3.91 MB         | Mar 24, 2023 17:46 | 00:33:59 | 00:33:59  | 00:34:59    | 00:34:59        | 3                |
| Account status                           |         |                                                                             | NETFOX637227626 | -       | -              | 114.83 MB  | 114.83 MB       | Mar 24, 2023 17:02 | 00:00:00 | 00:00:00  | 01:18:58    | 01:18:58        | 7                |
| Jorivices     Indates                    |         |                                                                             | NETFOX647000886 | (m)     |                | 84.82 MB   | 84.82 MB        | Mar 24, 2023 17:36 | 00:00:00 | 00:00:00  | 00:17:00    | 00:17:00        | 2                |
| Traffic Analyzers                        |         |                                                                             | NETFOX735846020 | -       | -              | -          | -               | Apr 07, 2023 19:19 | 00:00:00 | 00:00:00  | 00:01:00    | 00:01:00        | 1                |
| E 📋 Troubleshoot                         |         |                                                                             | NETFOX786636604 | -       | 1 A A          | 30.07 MB   | 30.07 MB        | Apr 07, 2023 15:19 | 00:00:00 | 00:00:00  | 00:13:00    | 00:13:00        | 1                |

This log shows all the users who logged in atlease once in the system. It holds the history of their usage on Today, This week, This month, Lifetime Total, Total sessions etc. Per user level the bandwidth usage graphs can be downloaded and also Daily Usage.

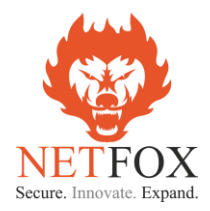

### **User Detail Reports - Hotspot NAS**

This is the history kept for a period of 60 days and archive of 180 in NF Series NGFW. NF Series has built in 64GB or above SSD which has the ability to hold the reports for the above said time period. It has more than 24 reports which includes Hotspot NAS reports as well.

Click on Report on the Top bar and then click on Hotspot NAS on the left tree.

### **Reports - Hotspot NAS - User Sessions**

| Dashboard Co         | onfiguratio | n Status                | Reports                     | Administration  |                 |                   |           | EN6200-Q-1  | 5 Wed 12 /   | Apr 2023 16:56:22 IST |  |  |  |
|----------------------|-------------|-------------------------|-----------------------------|-----------------|-----------------|-------------------|-----------|-------------|--------------|-----------------------|--|--|--|
| Open All   Close All |             | Hotspot User Session Re | Hotspot User Session Report |                 |                 |                   |           |             |              |                       |  |  |  |
| 👰 Reports            |             | Period: This Month      | ▼   Q                       | Refresh         |                 |                   |           |             |              | K CSV Ex              |  |  |  |
| E 🔄 Report           |             | Login Time 👻            | Uniq Id                     | User Id         | IP Address      | MAC Address       | Used Time | Total Bytes | Upload Bytes | Download Bytes        |  |  |  |
| 🕀 🧰 Web Browsing     |             | Apr 12, 2023 15:18:13   | 1360430240                  | NETFOX376829799 | 192.168.100.120 | 68:f7:28:ef:12:4d | 00:25:00  | 3.66 MB     | 1.19 MB      | 2.47 MB               |  |  |  |
| Bandwidth Meter      |             | Apr 07, 2023 19:21:17   | 1395686001                  | NETFOX358094926 | 192.168.100.122 | 14:58:d0:16:9f:e3 | 00:01:00  | 0           | -            | -                     |  |  |  |
|                      |             | Apr 07, 2023 19:19:55   | 4045165527                  | NETFOX735846020 | 192.168.100.122 | 14:58:d0:16:9f:e3 | 00:01:00  | 0           | -            | -                     |  |  |  |
| System               |             | Apr 07, 2023 19:14:39   | 342302578                   | NETFOX217749357 | 192.168.100.122 | 14:58:d0:16:9f:e3 | 00:04:00  | 1.62 MB     | 84.8 KB      | 1.55 MB               |  |  |  |
| Firewall             |             | Apr 07, 2023 15:28:26   | 3438025568                  | NETFOX211007283 | 192.168.100.124 | 4e:c6:01:1c:d1:ca | 00:10:00  | 13.06 MB    | 8.78 MB      | 4.29 MB               |  |  |  |
| 🖻 🚖 Hotspot NAS      |             | Apr 07, 2023 15:19:40   | 610415189                   | NETFOX786636604 | 192.168.100.119 | ce:d8:9a:78:5c:44 | 00:13:00  | 30.07 MB    | 24.86 MB     | 5.21 MB               |  |  |  |
| User Sessions        |             | Apr 07, 2023 14:22:18   | 1511667922                  | NETFOX647000886 | 192.168.100.116 | bc:64:d9:38:35:13 | 00:16:00  | 84.82 MB    | 28.14 MB     | 56.7 MB               |  |  |  |
| Session Summa        | ary         | Apr 07, 2023 14:08:39   | 175193753                   | NETFOX637227626 | 192.168.100.124 | 4e:c6:01:1c:d1:ca | 00:48:59  | 675.96 KB   | 106.25 KB    | 569.72 KB             |  |  |  |
| Disk Usage           |             | Apr 04, 2023 18:03:45   | 175193753                   | NETFOX637227626 | 192.168.100.122 | 14:58:d0:16:9f:e3 | 00:03:59  | 7.8 MB      | 466.47 KB    | 7.35 MB               |  |  |  |
| Digest Archive       |             | Apr 04, 2023 17:49:51   | 175193753                   | NETFOX637227626 | 192.168.100.122 | 14:58:d0:16:9f:e3 | 00:04:00  | 2.99 MB     | 200.97 KB    | 2.78 MB               |  |  |  |
| U Digest Alenine     |             | Apr 04, 2023 17:30:01   | 175193753                   | NETFOX637227626 | 192.168.100.122 | 14:58:d0:16:9f:e3 | 00:09:59  | 44.66 MB    | 12.94 MB     | 31.71 MB              |  |  |  |
|                      |             | Apr 04, 2023 17:25:01   | 175193753                   | NETFOX637227626 | 192.168.100.122 | 14:58:d0:16:9f:e3 | 00:04:01  | 3.34 KB     | 3.34 KB      | -                     |  |  |  |
|                      |             | Apr 04, 2023 17:04:30   | 175193753                   | NETFOX637227626 | 192.168.100.122 | 14:58:d0:16:9f:e3 | 00:01:00  | 0           | -            | -                     |  |  |  |

User session provides all the uses logged in and logged out details on session level with total time on the network, their upload and download details. Session report can be downloadable in .csv format and we can search for Today, This week, This Month and Customer period based on the requirement.

#### Open All | Close All 🖳 Reports Report Report Repo 114.44 MB 85.83 ME 🗄 🧰 Intrusion System Up 57.22 ME User Sessions 28.61 M Disk Usage Log Archive Apr 12 Apr 0 Digest Archive Daily Daih Daily 🔘 Monthly CSV Export 🔘 Weekly Day Uniq Id Total Bytes Download Bytes Upload Bytes Apr 12, 2023 3.66 MB 2.47 MB 1.19 MB Apr 07, 2023 130.21 MB 68.29 MB 61.93 MB

#### **Reports - Hotspot NAS - Session Summary**

Session Sumary is available on Daily, Weekly & Monthly basis and can be filter based on IP, MAC, Sessions and User ID. The report will be available for 60 days in the NF Series NGFW

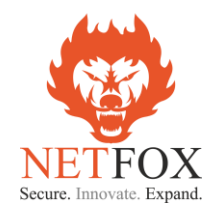

#### **Guest User Login Flow**

- 1. The product support both wired and wireless devices in the network for Radius authentication
- 2. Incase of Wi-Fi devices like laptop, tablets or mobile phones first the device need to connect to the Wi-Fi AP SSID (with or without password)
- 3. Once connected to Wi-Fi Access Points if it is a mobile or tablet the device automatically open up the captive portal from Radius Server as the NAS device redirect all the request to <u>https://wifihotspot.rs/login/netfox</u>
- 4. If the users are using laptop or desktop then few browsers with older version automatically opens up the captive portal and the latest upgraded browsers user need to open the browser and type any "http" website like "ndtv.com" "neverssl.com" or any such website to get the captive portal

Note:

NetFox NF series NAS module on identifying the user trying to connect to internet will redirect the user to external SSL captive portal <u>https://wifihotspot.rs/login/netfox</u> and along with that redirect in the URL will send all the required information to Radius server to post back the user details.

The redirect URL from NetFox is as follows

https://wifihotspot.rs/login/netfox?rip=192.168.100.10&rmac=8c:8c:aa:65:29:73&nasmac=00:ec:ac: ce:75:7f&nas\_id=00:ec:ac:ce:75:81&sess\_id=1edf41a9422dd5d8a895a3de16cd222a&submit\_url=ht tps://lan-100-1.tacitine.in:2282/submit/user\_login.php&logout\_url=https://lan-100-1.tacitine.in:2282/submit/logout.php&url=http://ndtv.com/

On the above redirection request the Captive Portal will be loaded to users requesting for username and password

| 🍸 TACIT-CBE-NAS-TESTING - 192.1 🗙 🔬 Login                                                                                                    | +                                                                  | $\sim$ | - | ٥ | × |  |  |  |  |  |  |
|----------------------------------------------------------------------------------------------------|--------------------------------------------------------------------|--------|---|---|---|--|--|--|--|--|--|
| ← → C 🔒 wifihotspot.rs/login/netfox?rip=192.168.100.122&rmac=14:58:d0:16:9f:e3&nasmac=e4:3a:6e:1f:7c:66&nas_id=00:ec:ac:ce:75:81&sess_id=d1a96fa90&e5020ba2fffb0db77 |                                                                    |        |   |   |   |  |  |  |  |  |  |
| M Gmail - Inbox 🚹 Tamilnadu- Support 🍸 Product-Server - 19 📀 Rem                                                                                                    | ote Access  🤁 Port Check 🧧 Windows - Techbout 🏻 🚉 Google Translate |        |   |   |   |  |  |  |  |  |  |
|                                                                                                    |                                                                    |        |   |   |   |  |  |  |  |  |  |
|                                                                                                    |                                                                    |        |   |   |   |  |  |  |  |  |  |
|                                                                                                    | Please login                                                       |        |   |   |   |  |  |  |  |  |  |
|                                                                                                    | Username                                                           |        |   |   |   |  |  |  |  |  |  |
|                                                                                                    |                                                                    |        |   |   |   |  |  |  |  |  |  |
|                                                                                                    | Password                                                           |        |   |   |   |  |  |  |  |  |  |
|                                                                                                    | Login                                                              |        |   |   |   |  |  |  |  |  |  |
|                                                                                                    |                                                                    |        |   |   |   |  |  |  |  |  |  |

User need to enter the username and password provided by Antamedia team to get authenticated from the Radius Server and once in 3 mins NetFox NAS module will send user data usage information to Radius Server. On successful login the user will be automatically redirected to Antamedia website.

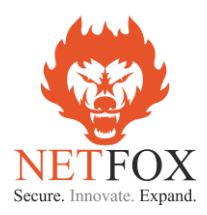

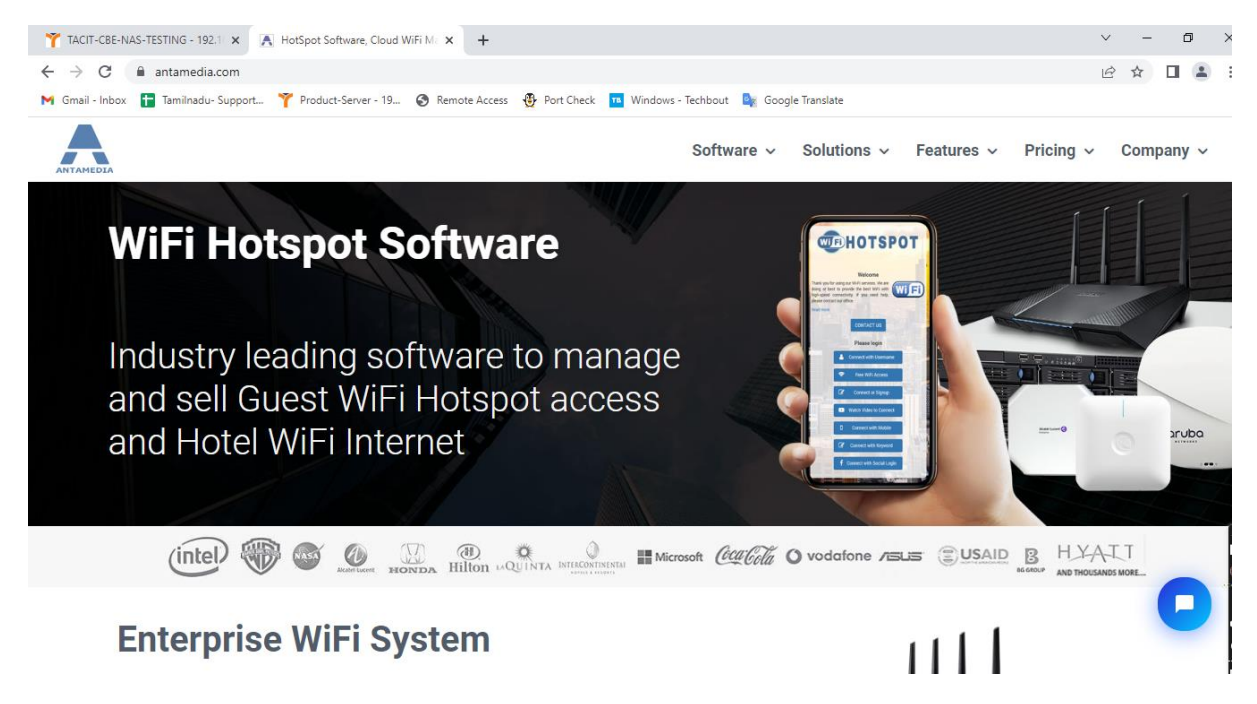

#### **User Profile**

Users at anytime want to view their profile like Login Status, Data Usage, Bandwidth Consumed or to change password can easily access their user profile by typing <u>http://1.1.1.1</u> in the browser. This URL will open up the user profile window with options

- 1. Login Status (Login duration and option to logout)
- 2. Data Usage Which provides daily usage details
- 3. Bandwidth Graph with option to filter for custom time period
- 4. Change Password
- 5. Logout

| Account Details × +                                          |                            |                                                             |
|--------------------------------------------------------------|----------------------------|-------------------------------------------------------------|
| ← → C 🔒 lan-100-1.tacitine.in:2282/html/user_status.p        |                            |                                                             |
| M Gmail - Inbox  🛅 Tamilnadu- Support 🏋 Product-Server - 19. | 🥱 Remote Access 📲 Port Che | eck 💶 Windows - Techbout 🧕 Google Translate 🍸 TACIT-CBE-N   |
|                                                              |                            | ANTAMEDIA<br>Login Status Bandwidth Graph Data Usage Logout |
|                                                              | Account Status             |                                                             |
|                                                              | Your IP Address            | 192.168.100.122                                             |
|                                                              | Your MAC Address           | 14:58:d0:16:9f:e3                                           |
|                                                              | Login Time                 | Apr 12, 2023 18:26:01                                       |
|                                                              | Account Expiry Time        | Apr 12, 2023 18:53:02                                       |
|                                                              | Upload Bandwidth           | 15728 Kbps                                                  |
|                                                              | Download Bandwidth         | 20971 Kbps                                                  |
|                                                              | Today's Data Usage         | 31.99 MB                                                    |
|                                                              | Monthly Data Usage         | 31.99 MB                                                    |
|                                                              |                            |                                                             |